Power Query (M): Web scraping using Web.BrowserContents and Html.Table

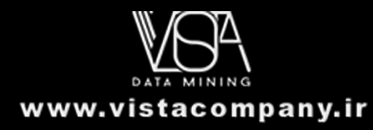

### We can easily extract data from a webpage Using Get data>Web

| From Web<br>• Basic O Advanced<br>URL<br>wikipedia.org/wiki/List_of_countries_by_total_health_expenditure_per_capita |                                                                                     |
|----------------------------------------------------------------------------------------------------|-------------------------------------------------------------------------------------|
|                                                                                                    | Navigator                                                                           |
|                                                                                                    | ٩                                                                                   |
|                                                                                                    | Display Options 🔹                                                                   |
|                                                                                                    | HTML Tables [3]                                                                     |
|                                                                                                    | OECD countries only Total health spending per capita in PPP international dolla     |
|                                                                                                    | 🔲 🌐 Total health spending per capita in PPP international dollars Not inflation-adj |
|                                                                                                    | 🗖 🏥 Table 1                                                                         |
|                                                                                                    | 🖌 📕 Suggested Tables [5]                                                            |
|                                                                                                    | Table 2                                                                             |
|                                                                                                    | Table 3                                                                             |
|                                                                                                    | 🔲 🌐 Table 4                                                                         |
|                                                                                                    | 🔲 🏥 Table 5                                                                         |
|                                                                                                    | 🔲 🌐 Table 6                                                                         |
|                                                                                                    | 4 📕 Text [2]                                                                        |
|                                                                                                    | □                                                                                   |
|                                                                                                    | Displayed Text                                                                      |

# If the page includes elements, they are listed under HTML tables

kground jquery-tablesorter" border="1" style="text-align:right;">... == \$0

| tabl<br>c-ro<br>der:<br>qu                                                                                                    | le.wikitable.sortable.stat<br>ow-numbers.plainrowhea<br>s.srn-white-background. | 415.53  | × 1198.56 | sortable.<br>Ith in LO | This allow | ws rar<br>' links. |  |  |
|----------------------------------------------------------------------------------------------------|---------------------------------------------------------------------------------|---------|-----------|------------------------|------------|--------------------|--|--|
| OECD countries only. Total health spending per capita in PPP<br>international dollars. Not inflation-adjusted. Costa Rica joined<br>OECD in 2021. <sup>[1][2][4][5]</sup> |                                                                                 |         |           |                        |            |                    |  |  |
|                                                                                                    | Location +                                                                      | 2018 \$ | 2019 \$   | 2020 \$                | 2021 \$    |                    |  |  |
| 1                                                                                                    | 🌉 Australia *                                                                   | 5,194   | 5,130     | 5,627                  |            |                    |  |  |
| 2                                                                                                    | Austria *                                                                       | 5,519   | 5,624     | 5,883                  | 6,693      |                    |  |  |
| 3                                                                                                    | Belgium *                                                                       | 5,315   | 5,353     | 5,407                  |            |                    |  |  |
| 4                                                                                                    | Canada *                                                                        | 5,308   | 5,190     | 5,828                  | 5,905      |                    |  |  |
| 5                                                                                                    | Chile *                                                                         | 2,281   | 2,297     | 2,413                  | 2,608      |                    |  |  |
| 6                                                                                                    | Colombia *                                                                      | 1,192   | 1,293     | 1,336                  |            |                    |  |  |
| 7                                                                                                    | Costa Rica *                                                                    | 1,530   | 1,556     | 1,618                  |            |                    |  |  |
| 8                                                                                                    | Czech Republic *                                                                | 3,129   | 3,272     | 3,805                  |            |                    |  |  |
| 9                                                                                                    | Denmark *                                                                       | 5,307   | 5,360     | 5,694                  | 6,384      |                    |  |  |

| I HTN | VL Tables [3]                                                                   |
|-------|---------------------------------------------------------------------------------|
|       | OECD countries only Total health spending per capita in PPP international dolla |
|       | Total health spending per capita in PPP international dollars Not inflation-adj |
|       | Table 1                                                                         |
|       |                                                                                 |

### PQ will also try to detect other structured data

### Here, the table-of-contents is an unordered (bulleted) list - . PQ has suggested this as Table 2

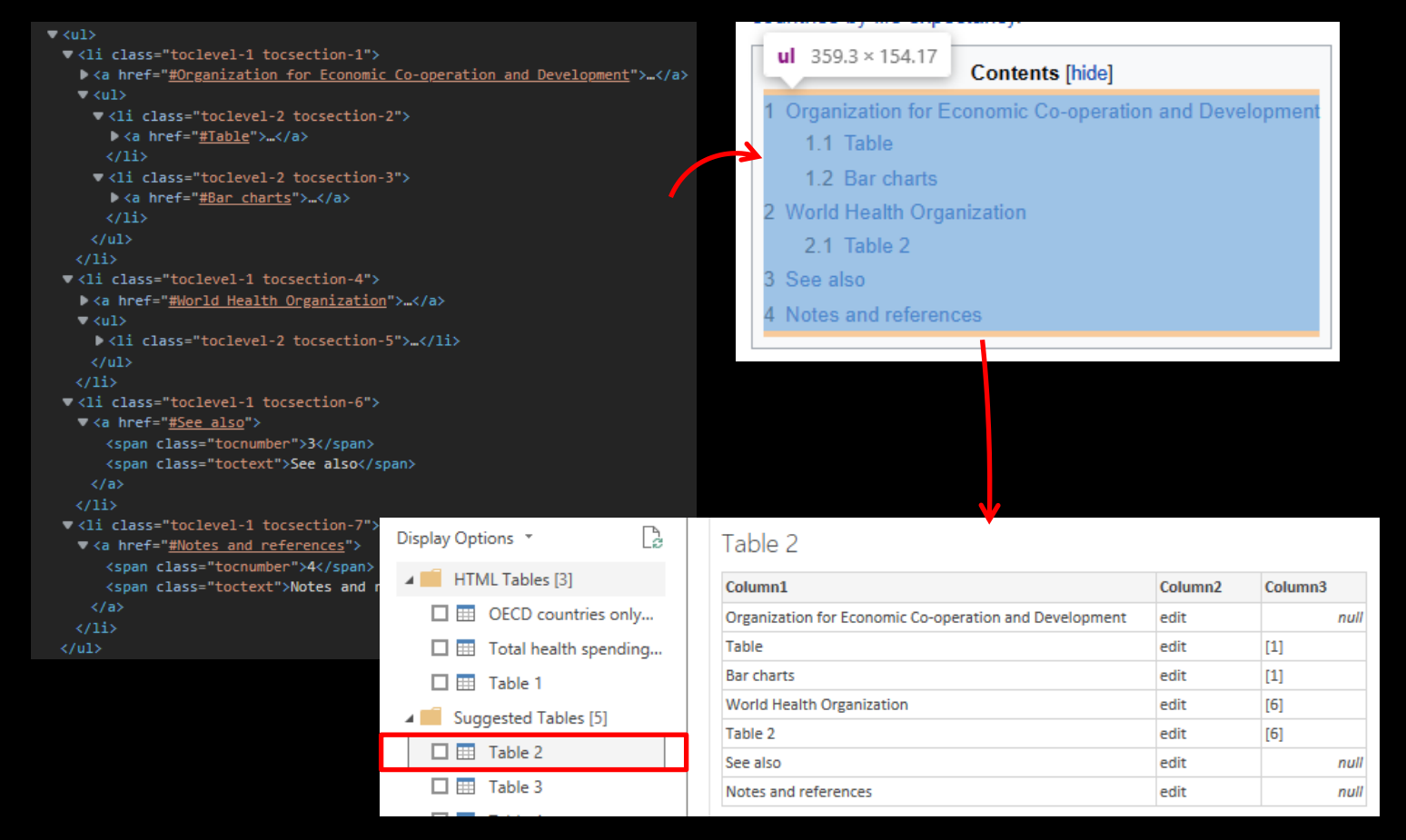

## When we load a table, PQ generates some code

### Web.BrowserContents downloads the HTML from the page

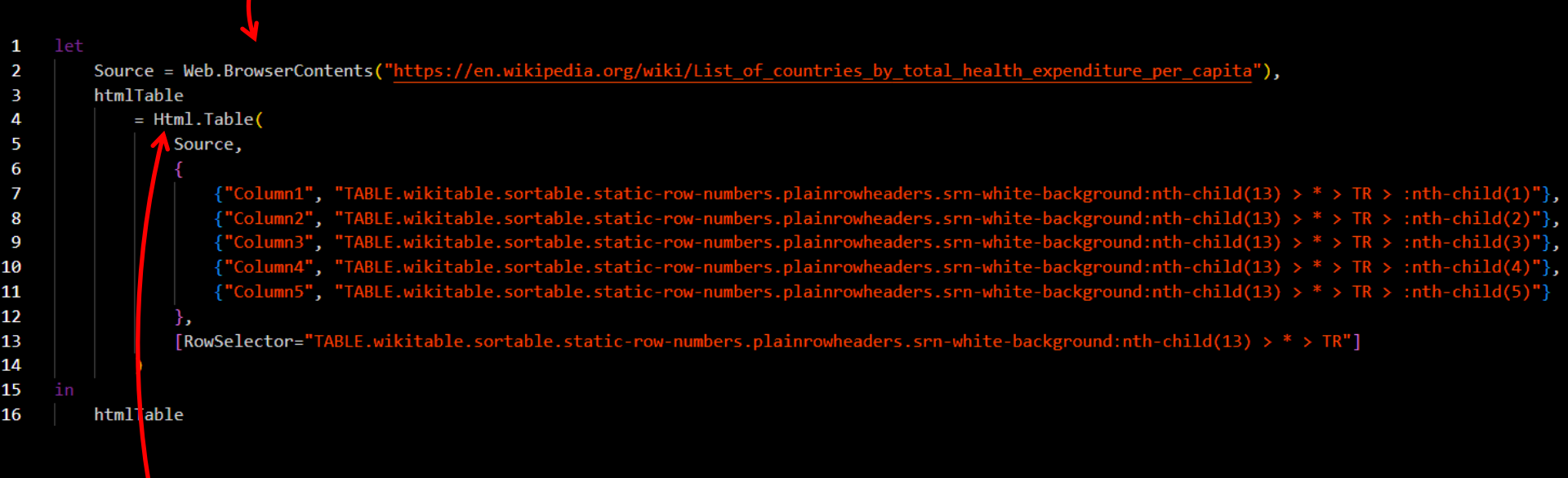

### Html.Table extracts data from the downloaded HTML

If the page has a lot of content, we can choose to ask Web.BrowserContents to wait for it to load completely before downloading

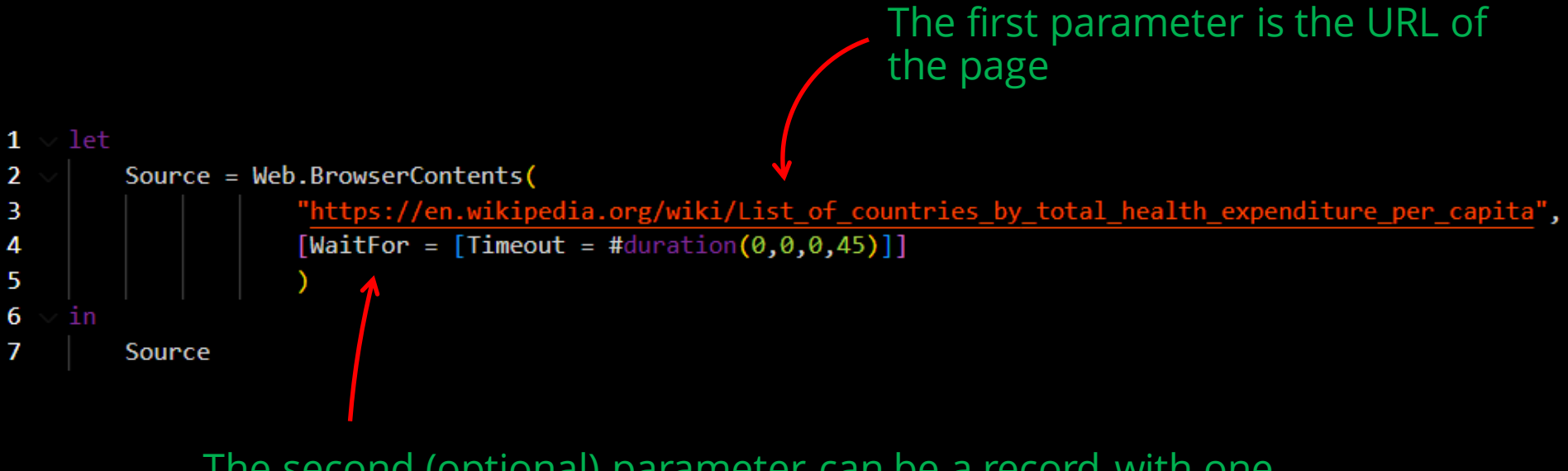

The second (optional) parameter can be a record with one field – WaitFor, which is itself a record with one or two fields – either Timeout (duration) or Selector (text) or both

### There are two options for WaitFor

WaitFor is a record with one or two fields – either Timeout (duration) or Selector (text) or both Selector must be a valid CSS selector text.

See <u>CSS Selectors Reference</u> (w3schools.com) for details

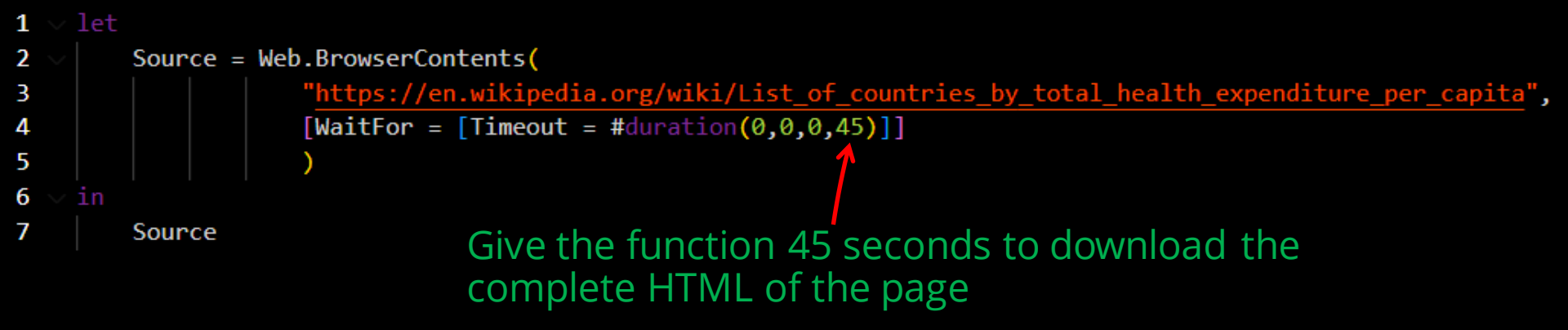

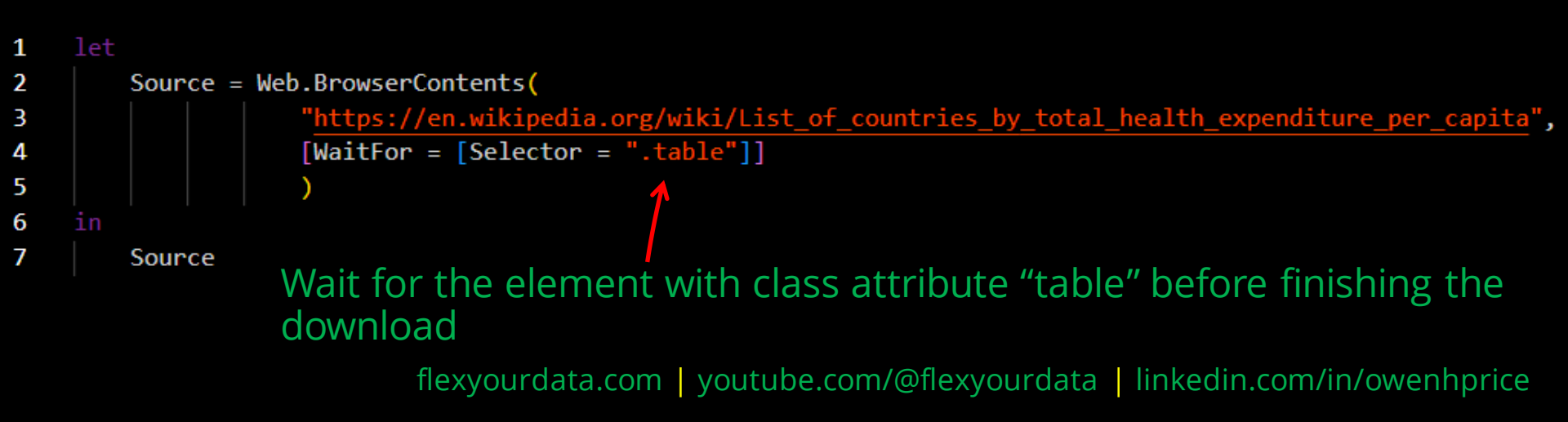

### Html.Table extracts information from valid HTML text

The first parameter of Html.Table is a valid HTML text, often (but not always) derived from Web.BrowserContents

htmlTable = Html.Table( Source, <

5

6

7

13 14 {"Column1", "TABLE.wikitable.sortable.static-row-numbers.plainrowheaders.srn-white-background:nth-child(13) > \* > TR > :nth-child(1)"},
{"Column2", "TABLE.wikitable.sortable.static-row-numbers.plainrowheaders.srn-white-background:nth-child(13) > \* > TR > :nth-child(2)"},
{"Column3", "TABLE.wikitable.sortable.static-row-numbers.plainrowheaders.srn-white-background:nth-child(13) > \* > TR > :nth-child(3)"},
{"Column4", "TABLE.wikitable.sortable.static-row-numbers.plainrowheaders.srn-white-background:nth-child(13) > \* > TR > :nth-child(3)"},
{"Column4", "TABLE.wikitable.sortable.static-row-numbers.plainrowheaders.srn-white-background:nth-child(13) > \* > TR > :nth-child(3)"},
{"Column5", "TABLE.wikitable.sortable.static-row-numbers.plainrowheaders.srn-white-background:nth-child(13) > \* > TR > :nth-child(4)"},
{"Column5", "TABLE.wikitable.sortable.static-row-numbers.plainrowheaders.srn-white-background:nth-child(13) > \* > TR > :nth-child(4)"},
{"Column5", "TABLE.wikitable.sortable.static-row-numbers.plainrowheaders.srn-white-background:nth-child(13) > \* > TR > :nth-child(5)"}

[RowSelector="TABLE.wikitable.sortable.static-row-numbers.plainrowheaders.srn-white-background:nth-child(13) > \* > TR"]

The second parameter is a list of lists.

Each sub-list takes the form

column name, CSS selector, (optional) function to process the element attributes The 3rd param, which is optional on one-column tables, is a one-field record – RowSelector, which is a CSS Selector used to identify each row in the table

### RowSelector tells Html.Table which elements to use

[RowSelector= TABLE.wikitable.sortable.static-row-numbers.plainrowheaders.srn-white-background:nth-child(13) > \* > TR"]

Select all <TR> elements whose parent is any element - \* - which has a parent element with class attribute wikitable sortable static-row-numbers plainrowheaders srn-white-background

which is the 13th child of its parent

| *                                      | ▼ <div class="mw-parser-output"></div>                                                                      |
|----------------------------------------|----------------------------------------------------------------------------------------------------|
|                                        |                                                                                                    |
| /                                      | ▶ <div class="thumb tright"></div>                                                                          |
| Parent                                 | ▶ <div class="thumb tright"></div>                                                                          |
| Гаспе                                  | ▶                                                                                                    |
|                                        | ▶                                                                                                    |
|                                        | ▶                                                                                                    |
|                                        | ▶                                                                                                    |
|                                        | <div aria-labelledby="mw-toc-heading" class="toc" id="toc" role="navigation"></div>                         |
|                                        | ▶ <h2></h2>                                                                                                 |
|                                        | ▶ <h3></h3>                                                                                                 |
|                                        | ▶ < <u>dl</u> >                                                                                             |
| 1 2 <sup>th</sup> child of parant      | ▶                                                                                                    |
| 13 <sup>th</sup> child of parent — > [ |                                                                                                    |
| ·                                      | ▶ <caption></caption>                                                                                       |
|                                        | ▶ <thead></thead>                                                                                           |
|                                        | ▼                                                                                                    |
|                                        | → ▼                                                                                                    |
|                                        | ::before                                                                                                    |
| Table rows                             | ▼                                                                                                    |
|                                        | ▶ <span class="flagicon" style="display:inline-block;width:25px;text-align:left;">…</span>                  |
|                                        | " "                                                                                                    |
|                                        | <a class="mw-redirect" href="/wiki/Healthcare in Australia" title="Healthcare in Australia">Australia *</a> |
|                                        |                                                                                                    |
|                                        | 5,194                                                                                                    |
|                                        | 5,130                                                                                                    |
|                                        | 5,627                                                                                                    |
|                                        |                                                                                                    |
|                                        |                                                                                                    |
|                                        | ▶                                                                                                    |

### OK, take a breath...

Most of the time, Power Query is smart enough to find the correct elements for you and you won't need to worry manually typing in these CSS Selectors

### HUGE RELIEF.

### But what if all you see in the Navigator pane is this?

Power Query is great, but sometimes the website you want to scrape isn't so easily parsed.

Sometimes no tables can be found.

| Navigator                |                                                                                                    |            |                           |      |        |                                                                                                   |
|--------------------------|----------------------------------------------------------------------------------------------------|------------|---------------------------|------|--------|---------------------------------------------------------------------------------------------------|
| Display Options *        | Image: Second second se | v Web View | No items selected for pre | view |        | We can either Add Table<br>Using Examples or load th<br>HTML code and build<br>Html.Table by hand |
| Add Table Using Examples |                                                                                                    |            |                           | OK   | Cancel |                                                                                                   |

# 'Add Table Using Examples' try to find the right elements

With 'Add Table Using Examples', we try typing in a column and Power Query will attempt to locate an element in the page that contains what we've typed.

We select the item in the list that best matches what we're looking for

#### Add Table Using Examples **Customer Reviews** RESULTS \*\*\*\* \* Up Amazon's Choi \*\*\* Up Sponsored @ \*\* C C & Up Doctor Who: The Complete Thirteenth Series - Flux \*\*\*\*\*\* & Up DVD Starring: Various TV Show Directed by: Various \$1859 Doctor Who Actor Save \$3.72 with coupon Peter Davisor **v**prime FREE delivery Wed, Jan 4 on \$25 of items **David Tennant** Janet Fielding shipped by Amazon Or fastest delivery Tue, Jan 3 Sylvester McCoy Sophie Aldred Colin Baker Sponsored @ David Bradley Doctor Who: The Complete David Tennant Collection (Blu-ray) Director \*\*\*\*\* 4,667 Peter Moffatt Blu-ray Starring: Various **Richard Martin** Directed by: Various \$2699 \$44.98 Christopher Barry Andrew Morgan Save \$4.20 with coupon Pennant Roberts DAVID TENNAN **FREE delivery** Column1 Elun ABC "doctor who dvd" 2 ...8.59 \$3.72 coupon applied at checkoutSave \$3.72 with coupor /Doctor-Who-Complete-Thirteenth-Flux/dp/B09KP9NKNB/ref=sr\_1\_5?ke...iNS43NilsInFzcCl6ljQuNzkifQ%3D%3D&sprefix=%2Caps%2C110&sr=8-5 🌐 /Doctor-Who-Complete-Thirteenth-Flux/dp/B09KPBYF22/ref=ice\_ac\_b\_...rds=doctor+who+dvd&qid=1672347922&sprefix=%2Caps%2C110&sr=8-5 /Doctor-Who-Complete-Thirteenth-Flux/dp/B09KPBYF22/ref=sr 1 5?keywords=doctor+who+dvd&gid=1672347922&sprefix=%2Caps%2C110&sr=8-5 /Doctor-Who-Complete-Thirteenth-Flux/dp/B09KPBYF22/ref=sr\_1\_5?ke...vd&qid=1672347922&sprefix=%2Caps%2C110&sr=8-5#customerReviews /Doctor-Who-Complete-Thirteenth-Flux/dp/B09KPBYF22/ref=sxin\_15\_a...efix=%2Caps%2C110&sr=1-1-7d9bfb42-6e38-4445-b604-42cab39e191b /Doctor-Who-Complete-Thirteenth-Flux/dp/B09KPBYF22/ref=sxin 15 a...0&sr=1-1-7d9bfb42-6e38-4445-b604-42cab39e191b#customerReviews /gp/slredirect/picassoRedirect.html/ref=pa\_sp\_atf\_aps\_sr\_pg1\_1?i...47922%26sprefix%3D%252Caps%252C110%26sr%3D8-1-spons%26psc%3D1 /gp/slredirect/picassoRedirect.html/ref=pa\_sp\_atf\_aps\_sr\_pg1\_1?i...47922%26sprefix%3D%252Caps%252C110%26sr%3D8-1-spons%26psc%3D1 10 /gp/slredirect/picassoRedirect.html/ref=pa\_sp\_atf\_aps\_sr\_pg1\_1?i...3D%252Caps%252C110%26sr%3D8-1-spons%26psc%3D1#customerReviews Add to ListAdd to List ShareShareReportReportPour feedback is i...st delivery Tue, Jan 3 Starring: Various Directed by: Various Add to ListAdd to List ShareShareReportReportPour feedback is i...8.59 \$3.72 coupon applied at checkoutSave \$3.72 with coupor Amazon's Choicefor doctor who dvd Doctor Who: The Complete Thir... \$25 shipped by Amazon.Starring: Various Directed by: Various Doctor Who: The Complete Thirteenth Series - Flu

# 'Add Table Using Examples' review the results

We can then review the selector and the results

In this case, "Add Tables Using Examples" has used the wrong selector.

The list of titles is too short.

| × | √ f <sub>x</sub>                                            | <pre>= Html.Table(Source, {{"Column1", ".a-size-mini:nth-child(2)"}})</pre> |  |  |  |
|---|-------------------------------------------------------------|-----------------------------------------------------------------------------|--|--|--|
|   | A <sup>B</sup> C Column1                                    |                                                                             |  |  |  |
| 1 | Doctor Who: The Complete Thirteenth Series - Flux           |                                                                             |  |  |  |
| 2 | Doctor Who: The Complete David Tennant Collection (Blu-ray) |                                                                             |  |  |  |
| 3 | Doctor Who: Eve of the Daleks and Legend of the Sea Devils  |                                                                             |  |  |  |
| 4 | Doctor Who: Eve                                             | of the Daleks and Legend of the Sea Devils                                  |  |  |  |
| 5 | Doctor Who : L'ir                                           | itégrale des Saisons 1 à 12                                                 |  |  |  |
| 6 | Doctor Who TAR                                              | DIS Laptop Bag - Unisex Messenger Bag Official BBC                          |  |  |  |

# 2. Build Html.Table manuallyi) find the correct element using "developer tools"

If we use the browser's developer tools, we can review the elements on-screen and select the element whose class attribute we want

span.a-size-medium.a-color-base.a-text-normal

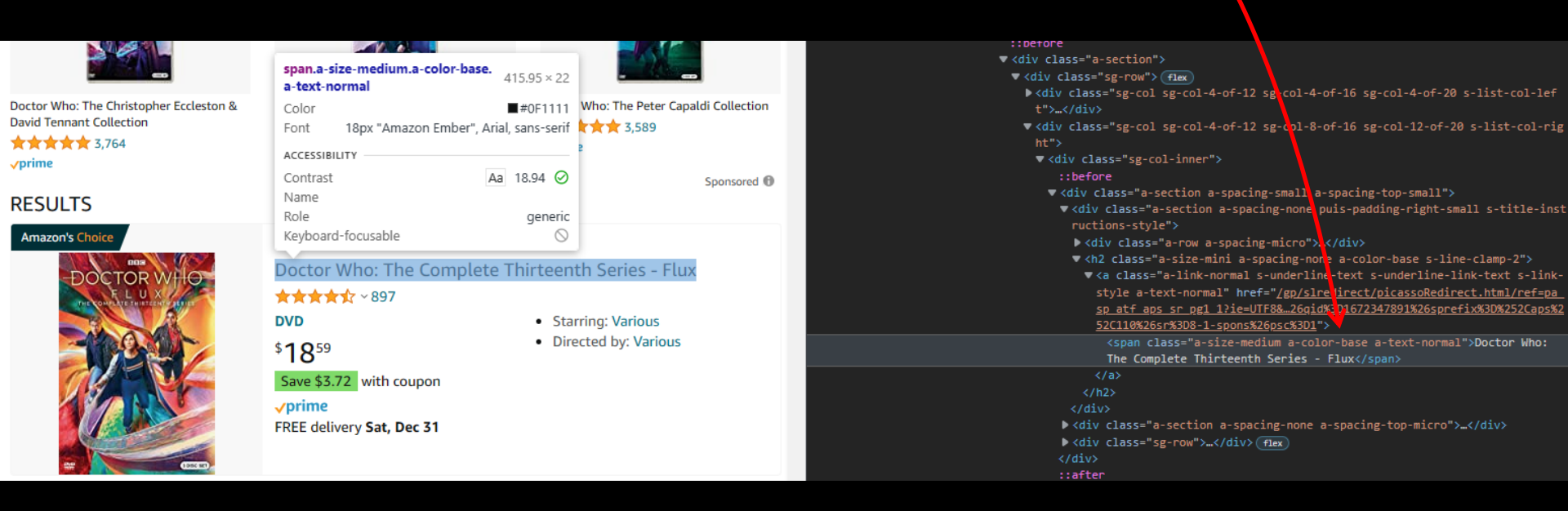

# 2. Build Html.Table manuallyii) use it as the CSS Selector for the table column

#### span.a-size-medium.a-color-base.a-text-normal

| ×  | √ fx                                | = Html.Table(Source, {{"Column1", "sp                 | n.a-size-medium.a-color-base.a-text-normal"} |
|----|-------------------------------------|-------------------------------------------------------|----------------------------------------------|
|    | A <sup>B</sup> <sub>C</sub> Column1 |                                                       | <b>•</b>                                     |
| 1  | Doctor Who: Th                      | e Complete Thirteenth Series - Flux                   |                                              |
| 2  | Doctor Who: Th                      | e Complete David Tennant Collection (Blu-ray)         |                                              |
| 3  | Doctor Who: Th                      | e Matt Smith Collection [DVD]                         |                                              |
| 4  | Doctor Who: Th                      | e Christopher Eccleston & David Tennant Collection    |                                              |
| 5  | Doctor Who: Th                      | e Complete Thirteenth Series - Flux                   |                                              |
| 6  | Doctor Who: The                     | e Peter Capaldi Collection                            |                                              |
| 7  | Doctor Who: Th                      | e Tom Baker Years 8-Volume, 14-Disc DVD Collection    |                                              |
| 8  | Doctor Who: The                     | e Complete Jodie Whittaker Years                      |                                              |
| 9  | Doctor Who: The                     | e Power of the Doctor                                 |                                              |
| 10 | Doctor Who: Mo                      | onsters Gift Set                                      |                                              |
| 11 | Doctor Who: We                      | eb of Fear (DVD)                                      |                                              |
| 12 | Doctor Who: Eve                     | e of the Daleks and Legend of the Sea Devils          |                                              |
| 13 | YISUYA Vintage                      | Bronze Doctor Who Retro Dr. Who Quartz Pocket Wa      | t                                            |
| 14 | Doctor Who: The                     | e Beginning (An Unearthly Child / The Daleks / The Ed | g                                            |
| 15 | Doctor Who: The                     | e Green Death (Story 69) Special Edition              |                                              |
| 16 | Doctor Who: Ser                     | ries 7 (2013)                                         |                                              |
| 17 | Doctor Who: The                     | e Invasion                                            |                                              |
| 18 | Doctor Who: Eve                     | e of the Daleks and Legend of the Sea Devils          |                                              |
| 19 | The Classic Doct                    | or Who DVD Compendium: Every disc - Every episode     |                                              |
| 20 | Doctor Who: Eve                     | e of the Daleks and Legend of the Sea Devils          |                                              |
| 21 | Doctor Who Sea                      | ison 1                                                |                                              |
| 22 | Doctor Who : L'i                    | ntégrale des Saisons 1 à 12                           |                                              |
| 23 | Doctor Who TAF                      | RDIS Laptop Bag - Unisex Messenger Bag Official BBC   |                                              |

By editing the CSS Selector for column1, We've extracted the title from each matching element

# 2. 'Build Html.Table manuallyiii) add additional columns

Each page element has a tag and usually a class attribute. Understanding CSS Selectors is critical to successful web scraping

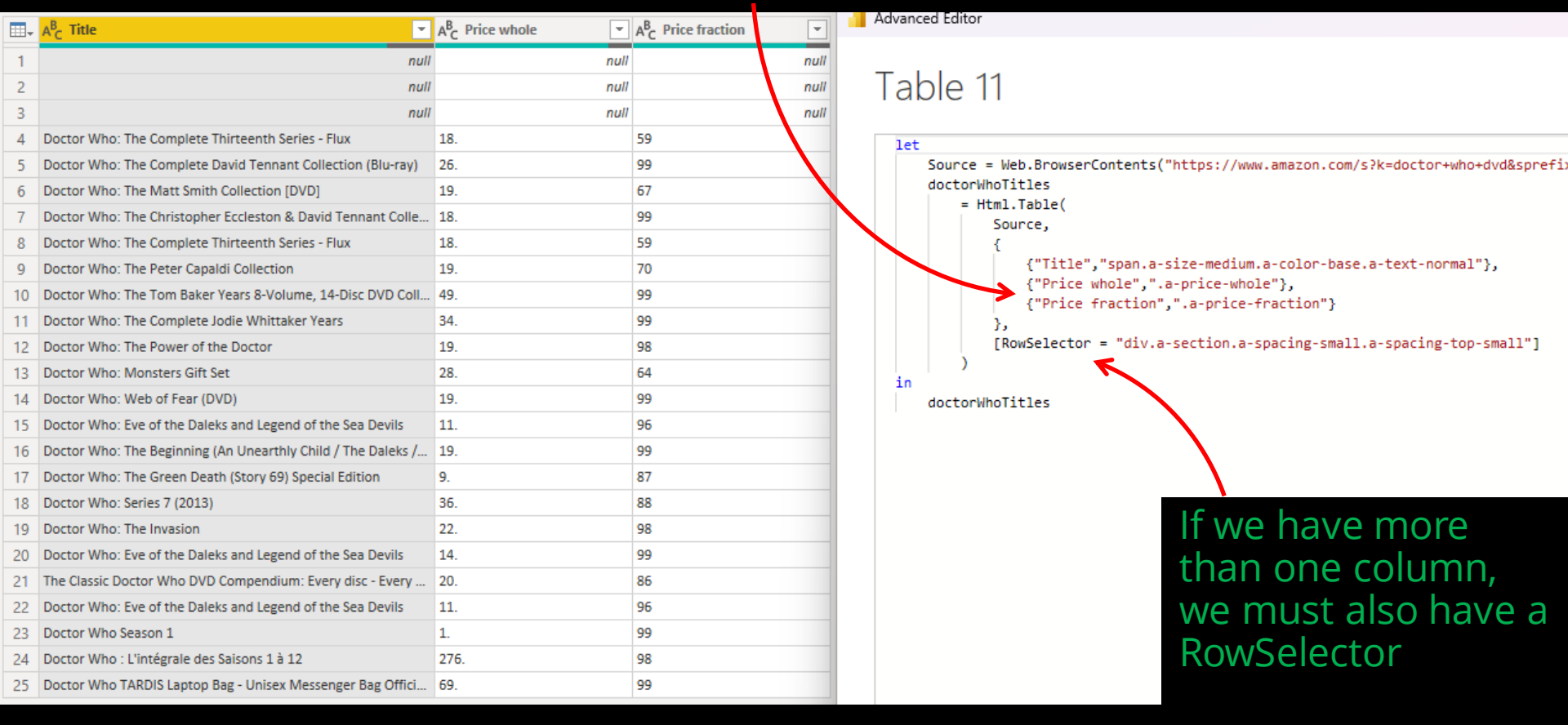

Web scraping with Power Query - Takeaways

- 1. In Power Query, most web-scraping can be done with very little effort using Get Data>Web
- 2. In some cases, you may need to inspect the HTML using your browser's developer tools
- 3. A good understanding of CSS Selectors will help you be more successful with parsing HTML. <u>CSS</u> <u>Selectors Reference (w3schools.com</u>) is a good resource for this

I Be sure of the legality of scraping data from the websites you want to interact with

For an example walkthrough, continue reading

#### This search for alcoholic beverages has 25 results on the first page. When initially loading, 15 are visible in the window.

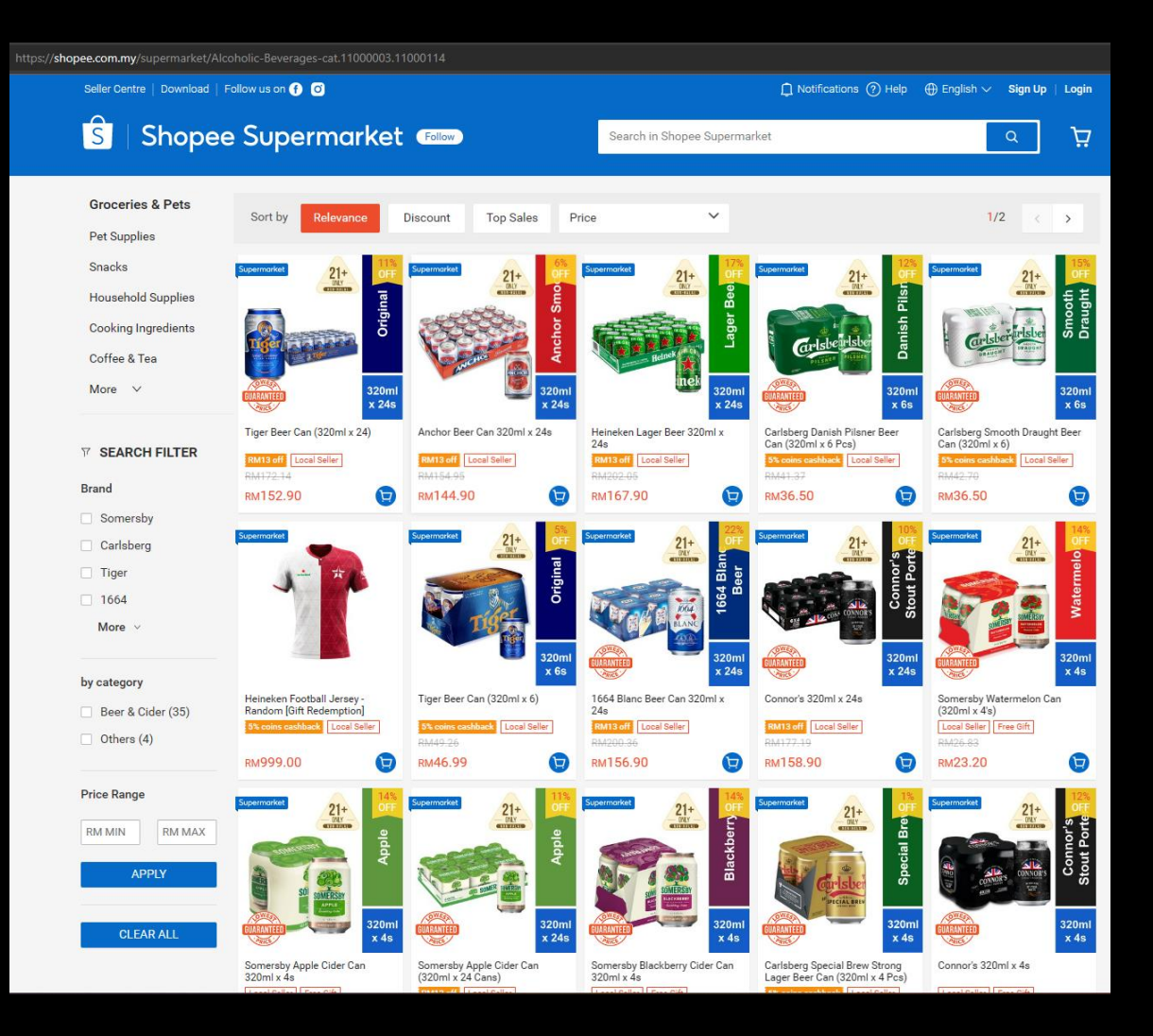

flexyourdata.com | youtube.com/@flexyourdata | linkedin.com/in/owenhprice

# Shopee is a popular online supermarket in several Asian countries

### I tried to get the brand details from the page

#### Navigator

|                    | ρ  |
|--------------------|----|
| Display Options 🔻  | Ca |
| 4 📕 Text [2]       |    |
| HTML Code          | -  |
| 🔲 📃 Displayed Text |    |

The Navigator showed me there were no HTML tables and no Suggested tables

"Add Table Using Examples" couldn't find a CSS Selector for the brand

| Shopee Supermarket       Follow       Search in Shopee Supermarket       Image: Control of the sample values you provided in the following column(s): Column1.         No CSS selector was found for the sample values you provided in the following column(s): Column1.       Column1       +                                                                                                    |           | Seller Dow                | nload   F  | ollow us<br>ז   | 🗋 Notification    | ns (?) Help   | ⊕ English ∽     | Sign<br>Up | Login     |       |
|----------------------------------------------------------------------------------------------------|-----------|---------------------------|------------|-----------------|-------------------|---------------|-----------------|------------|-----------|-------|
| Groceries & Pets       Sort by       Relevance       Discount/2       Top Sales       Price         Pet Supplies       Snacks       Image: Sale of the same of the same of the                                                                                               |           | S Shope                   | ee Supei   | market 🛛        | Follow            | ch in Shope   | e Supermarke    |            | a þ       |       |
| Pet Supplies         Snacks       Supplies         Household Supplies       Supplies         No CSS selector was found for the sample values you provided in the following column(s): Column1.         Column1       +         Tiger Beer Can (320ml x 24)                                                                                                    |           | Groceries & Pe            | ets        | Sort by         | Relevan           | ce            | Discount/2      | < 1        | rop Sales | Price |
| Snacks     Spermaking of Spermaking of Spermak |           | Pet Supplies              |            |                 | _                 |               |                 |            |           |       |
| Household Supplies     Image: Contract of the sample values you provided in the following column(s): Column1.       Column1     +       Tiger Beer Can (320ml x 24)     +                                                                                                    |           | Snacks                    |            | Supermarket     | Supermarket Of    | Supermarket   | OFI Supermarket | GFI Superm | arket OFI |       |
| No CSS selector was found for the sample values you provided in the following column(s): Column1.  Column1 +  Tiger Beer Can (320ml x 24)                                                                                                    |           | Household Supp            | lies       |                 |                   |               |                 |            | an a      |       |
| Column1     +       Tiger Beer Can (320ml x 24)     +                                                                                                    |           | <b>n</b> 1.t 1            |            | Tiese Baar      | Anshar            | Uninatra      | Carlabara       | Deel       | ab a za   | >     |
| No CSS selector was found for the sample values you provided in the following column(s): Column1.       Column1     +       Tiger Beer Can (320ml x 24)     -                                                                                                    | N. 655    |                           |            |                 | 1 1               |               |                 |            |           |       |
| Tiger Beer Can (320ml x 24)                                                                                                    | Column    | selector was found for th | e sample v | alues you provi | ded in the follow | ving column(: | s): Column1.    |            |           |       |
|                                                                                                    | Tigor Bog | r Can (320ml x 24)        |            |                 |                   |               |                 |            |           |       |

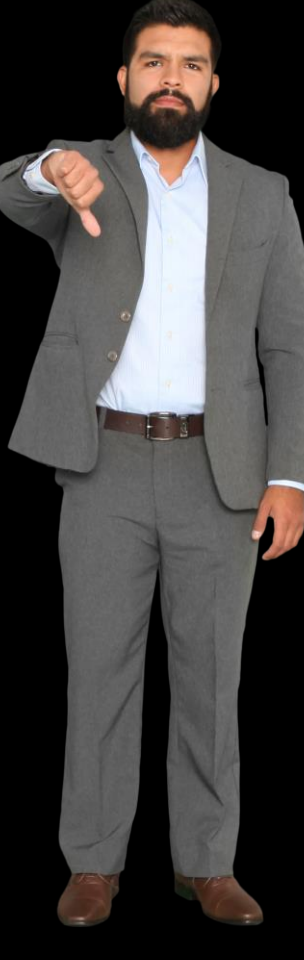

# I used the developer tools in my browser to inspect the HTML of the page

| 560   | <pre><div class="s3NT03"></div></pre>                                                               |
|-------|----------------------------------------------------------------------------------------------------|
| 561   | <pre><div class="col-xs-2-4 sjMKCq" data-sqe="item"><a <="" data-sqe="link" pre=""></a></div></pre> |
| 562   | <pre>href="/Tiger-Beer-Can-(320ml-x-24)-i.52784309.5574327192"&gt;</pre>                            |
| 563   | <pre><div class="VJclHx"></div></pre>                                                               |
| 564   | <pre><div class="_00bcqe"></div></pre>                                                              |
| 565 > | <pre><div style="pointer-events: none;">…</div></pre>                                               |
| 593   |                                                                                                    |
| 594   | <pre><div class="_6LWLGE _3QqeOp"></div></pre>                                                      |
| 595   | <pre><div class="dRplb8"></div></pre>                                                               |
| 596   | <pre><div class="LsVFHr yL4BVF HwcBH9">Tiger Beer Can (320ml x 24)</div></pre>                      |
| 597   |                                                                                                    |
| 598   |                                                                                                    |
|       |                                                                                                    |

I found the text "Tiger Beer Can (320ml x 24)" in the div element with class attribute

LsVFHr yL4BVF HwcBH9

The CSS Selector

".LsVFHr.yL4BVF.HwcBH9"

will find all such elements on the page

# I used the Selector to try to extract just the brand name from the page

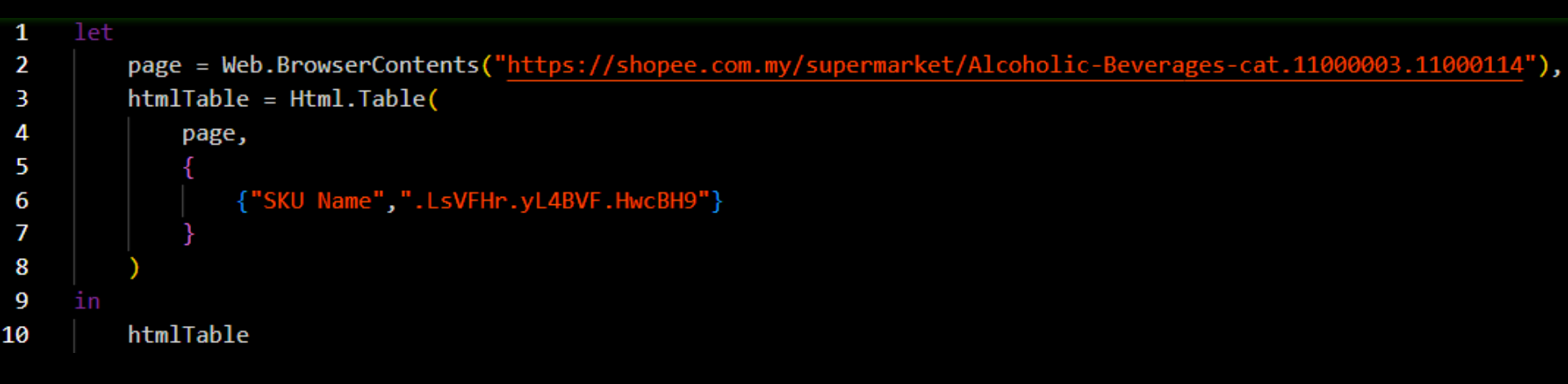

#### The first attempt returned no data!

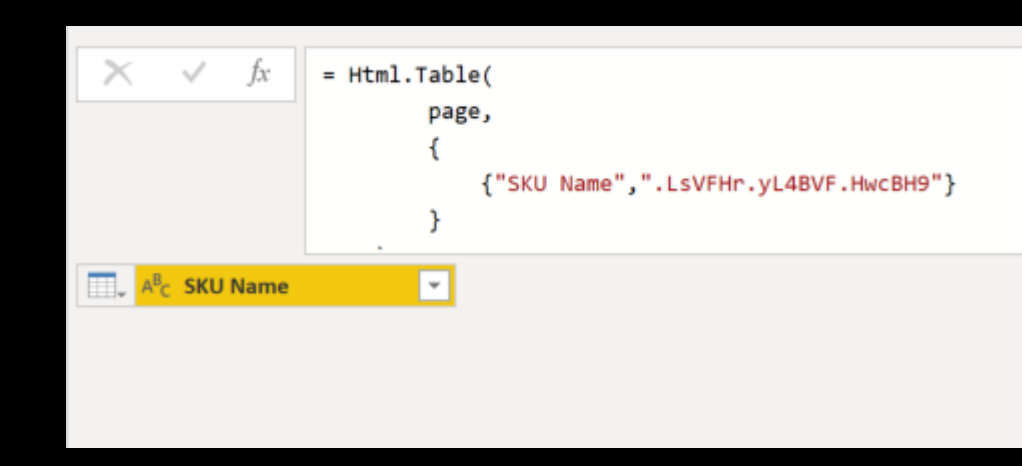

# I added a Timeout to Web.BrowserContents to give the page more time to fill the elements

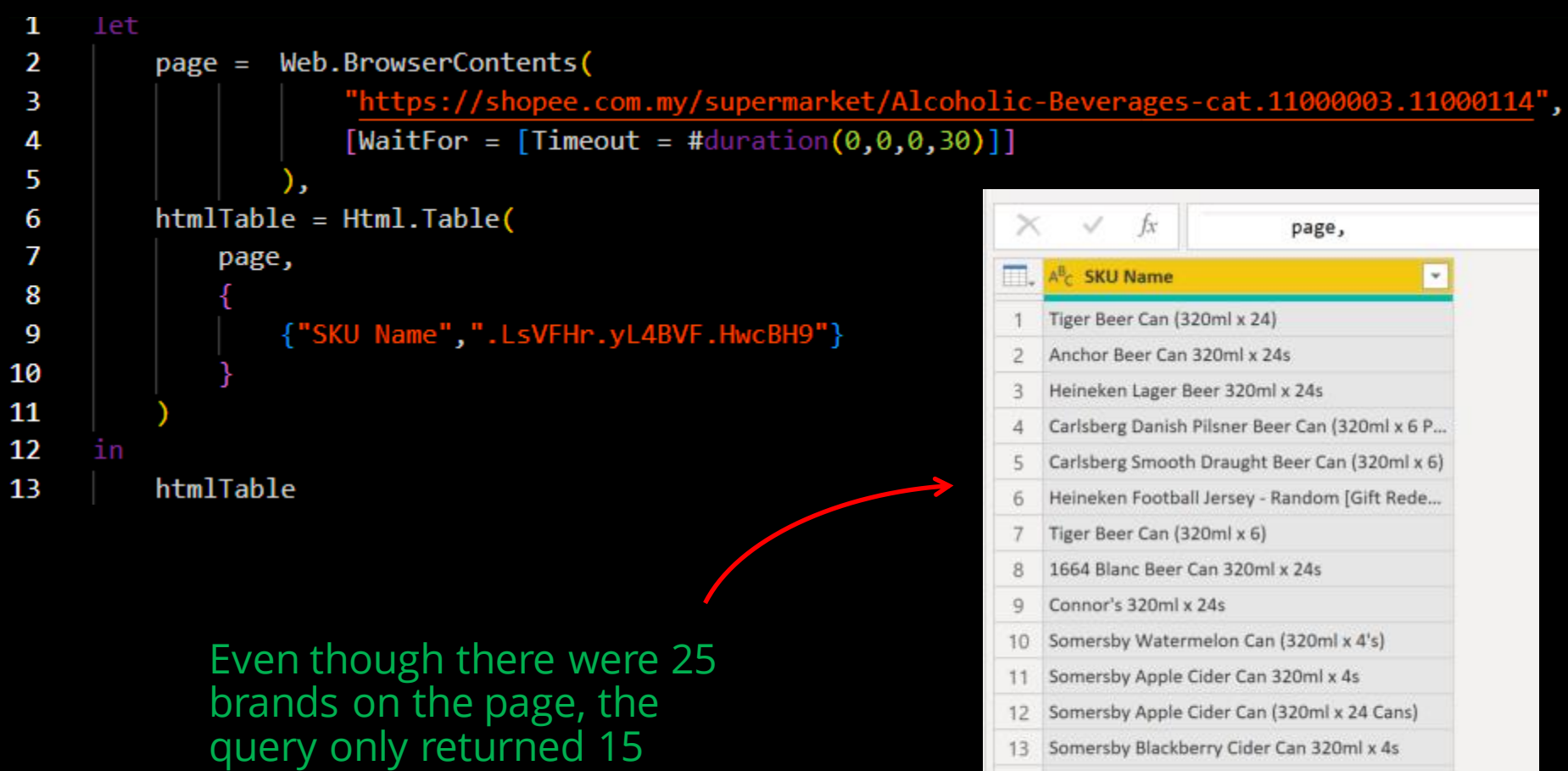

- 14 Carlsberg Special Brew Strong Lager Beer Can ...
- 15 Connor's 320ml x 4s

### I found that the page had a script to fill the first 15 brands when the page loads. The rest are filled when the window is scrolled!

| 653  |   | <pre><div class="col-xs-2-4 sjMKCq" data-sqe="item"><a data-sqe="link" pre="" …<=""></a></div></pre> |
|------|---|----------------------------------------------------------------------------------------------------|
| 739  |   |                                                                                                    |
| 740  |   | <pre><div class="col-xs-2-4 sjMKCq" data-sqe="item"><a data-sqe="link" pre="" …<=""></a></div></pre> |
| 826  |   |                                                                                                    |
| 827  |   | <pre><div class="col-xs-2-4 sjMKCq" data-sqe="item"><a data-sqe="link" pre="" …<=""></a></div></pre> |
| 918  |   |                                                                                                    |
| 919  |   | <pre><div class="col-xs-2-4 sjMKCq" data-sqe="item"><a data-sqe="link" pre="" …<=""></a></div></pre> |
| 1010 |   |                                                                                                    |
| 1011 |   | <pre><div class="col-xs-2-4 sjMKCq" data-sqe="item"><a data-sqe="link" pre="" …<=""></a></div></pre> |
| 1090 |   |                                                                                                    |
| 1091 |   | <pre><div class="col-xs-2-4 sjMKCq" data-sqe="item"><a data-sqe="link" pre="" …<=""></a></div></pre> |
| 1177 |   |                                                                                                    |
| 1178 |   | <pre><div class="col-xs-2-4 sjMKCq" data-sqe="item"><a data-sqe="link" pre="" …<=""></a></div></pre> |
| 1269 |   |                                                                                                    |
| 1270 |   | <pre><div class="col-xs-2-4 sjMKCq" data-sqe="item"><a data-sqe="link" pre="" …<=""></a></div></pre> |
| 1360 |   |                                                                                                    |
| 1361 | > | <pre><div class="col-xs-2-4 sjMKCq" data-sqe="item"><a data-sqe="link" pre="" …<=""></a></div></pre> |
| 1434 |   |                                                                                                    |
| 1435 | > | <pre><div class="col-xs-2-4 sjMKCq" data-sqe="item"><a <="" data-sqe="link" pre=""></a></div></pre>  |
| 1508 |   |                                                                                                    |
| 1509 | > | <pre><div class="col-xs-2-4 sjMKCq" data-sqe="item"><a <="" data-sqe="link" pre=""></a></div></pre>  |
| 1600 |   |                                                                                                    |
| 1601 | > | <pre><div class="col-xs-2-4 sjmklq" data-sqe="item"><a data-sqe="link" pre=""  <=""></a></div></pre> |
| 10/4 |   |                                                                                                    |
| 1766 | 1 |                                                                                                    |
| 1767 |   | (div class="col xs-2-4 siMVCo" data soo="itom"\/a data-soo="link"                                    |
| 1830 | 1 |                                                                                                    |
| 1840 | 5 | (div class="col-vs-2-4 siMKCo" data-sae="item">                                                      |
| 1864 |   | (div)                                                                                                |
| 1865 | > | <pre><div class="col-xs-2-4 siMKCa" data-sae="item"></div></pre>                                     |
| 1889 |   |                                                                                                    |
| 1890 | > | <pre><div class="col-xs-2-4 siMKCa" data-sae="item">…</div></pre>                                    |
| 1914 |   |                                                                                                    |
| 1915 | > | <pre><div class="col-xs-2-4 sjMKCq" data-sqe="item"></div></pre>                                     |
| 1939 |   |                                                                                                    |
| 1940 |   | <pre><div class="col-xs-2-4 sjMKCq" data-sqe="item"></div></pre>                                     |
| 1964 |   |                                                                                                    |
| 1965 |   | <pre><div class="col-xs-2-4 sjMKCq" data-sqe="item"></div></pre>                                     |
| 1989 |   |                                                                                                    |
| 1990 |   | <pre><div class="col-xs-2-4 sjMKCq" data-sqe="item"></div></pre>                                     |
| 2014 |   |                                                                                                    |
| 2015 |   | <div class="col-xs-2-4 sjMKCq" data-sqe="item">…</div>                                               |
| 2039 |   |                                                                                                    |
| 2040 |   | <div class="col-xs-2-4 sjMKCq" data-sqe="item" td="" ≻…<=""></div>                                   |
| 2064 |   |                                                                                                    |
| 2065 |   | <pre><div class="col-xs-2-4 sjMKCq" data-sqe="item"></div></pre>                                     |

The first 15 brands were populated with data

The remaining 10 were populated with placeholders and didn't have all the child elements

# I found that all data for the page was in script elements containing JSON documents

| 83 | <script <="" th="" type="application/ld+json"></script> |
|----|---------------------------------------------------------|
|----|---------------------------------------------------------|

### I changed Html.Table to extract the JSON from those elements

Source = Web.BrowserContents( "https://shopee.com.my/supermarket/Alcoholic-Beverages-cat.11000003.11000114?", [WaitFor=[Timeout=#duration(0, 0, 0, 30)]] ), 7 The data for the elements are in a JSON document in a script element. the script element has a [TextContent] field which represents the element value. This value is the JSON for all products on the page, plus a few extra rows we don't need. so if that JSON contains the word Product, then keep it, otherwise put null GetProductJSON = Html.Table( Source, {{"Column1","script[type=""application/ld+j each if Text.Contains([TextContent], "Product") then [TextContent] else null}}

#### This CSS selector means

select the elements with a script tag and an attribute called type whose value is "application/ld+json"

If the [TextContent] attribute of the returned element contains the word Product, then put the whole JSON, otherwise put null

1 2

3

4 5

6

8

9

10

11 12

13

14

15

16 17

|    | ABC Tolumn1                                                                                                    |
|----|----------------------------------------------------------------------------------------------------|
| 1  | null                                                                                                    |
| 2  | null                                                                                                    |
| 3  | null                                                                                                    |
| 4  | {"@context":"http://schema.org","@type":"Product","name":"Tiger Beer Can (320ml x 24)","description":"","url":"htt      |
| 5  | {"@context":"http://schema.org","@type":"Product","name":"1664 Blanc Beer Can 320ml x 4s","description":"","url":       |
| 6  | {"@context":"http://schema.org","@type":"Product","name":"Anchor Beer Can 320ml x 24s","description":"","url":"h        |
| 7  | {"@context":"http://schema.org", "@type": "Product", "name": "Heineken Lager Beer 320ml x 24s", "description": "", "url |
| 8  | {"@context":"http://schema.org", "@type": "Product", "name": "Carlsberg Danish Pilsner Beer Can (320ml x 6 Pcs)", "de   |
| 9  | {"@context":"http://schema.org","@type":"Product","name":"Carlsberg Smooth Draught Beer Can (320ml x 6)","desc          |
| 10 | {"@context":"http://schema.org", "@type": "Product", "name": "Heineken Football Jersey - Random [Gift Redemption]"      |
| 11 | {"@context":"http://schema.org","@type":"Product","name":"Tiger Beer Can (320ml x 6)","description":"","url":"http      |
| 12 | {"@context":"http://schema.org","@type":"Product","name":"1664 Blanc Beer Can 320ml x 24s","description":"","url        |
| 13 | {"@context":"http://schema.org","@type":"Product","name":"Connor's 320ml x 24s","description":"","url":"https://s       |

# Then it was just a matter of extracting the data using UI–equivalent commands

```
19
         RemoveNullRows = Table.SelectRows(GetProductJSON,each [Column1]<>null),
20
         ConvertJSONDocumentToRecord = Table.TransformColumns(RemoveNullRows,{},Json.Document),
21
22
23
         AsTable = Table.FromRecords(ConvertJSONDocumentToRecord[Column1]?),
24
         RemoveUnwantedColumns = Table.RemoveColumns(AsTable,{"@context", "@type", "description", "brand"}),
25
26
         ExpandRatingInfo = Table.ExpandRecordColumn(
27
28
             RemoveUnwantedColumns,
               aggregateRating",
29
             {"bestRating", "worstRating", "ratingCount", "ratingValue"},
30
             {"aggregateRating.bestRating", "aggregateRating.worstRating", "aggregateRating.ratingCount", "aggregateRating.ratingValue"}
31
32
         ),
33
         ExpandOffers = Table.ExpandRecordColumn(
34
35
             ExpandRatingInfo,
36
             {"price", "priceCurrency"},
37
             {"offers.price", "offers.priceCurrency"}
38
39
40
         ExpandOffers
41
....
```

# The result was all 25 brands from the first page of search results

| $\times$ | × y fx = Table.ExpandRecordColumn(ExpandRatingInfo, "offers", {"price", "priceCurrency"}, {"offers.price", "offers.priceCurrency"}) |                                                                    |               |                |  |  |
|----------|----------------------------------------------------------------------------------------------------|--------------------------------------------------------------------|---------------|----------------|--|--|
|          | 123 name                                                                                                    | 155 url 💌                                                          | ABC productID | ABC 123 image  |  |  |
| 1        | Tiger Beer Can (320ml x 24)                                                                                                    | https://shopee.com.my/Tiger-Beer-Can-(320ml-x-24)-i.52784309.5574  | 5574327192    | https://cf.sho |  |  |
| 2        | 1664 Blanc Beer Can 320ml x 4s                                                                                                    | https://shopee.com.my/1664-Blanc-Beer-Can-320ml-x-4s-i.52784309    | 3590229276    | https://cf.sho |  |  |
| 3        | Anchor Beer Can 320ml x 24s                                                                                                    | https://shopee.com.my/Anchor-Beer-Can-320ml-x-24s-i.52784309.40    | 4074317213    | https://cf.sho |  |  |
| 4        | Heineken Lager Beer 320ml x 24s                                                                                                    | https://shopee.com.my/Heineken-Lager-Beer-320ml-x-24s-i.52784309   | 4090136933    | https://cf.sho |  |  |
| 5        | Carlsberg Danish Pilsner Beer Can (320ml x 6 Pcs)                                                                                   | https://shopee.com.my/Carlsberg-Danish-Pilsner-Beer-Can-(320ml-x-6 | 8159733462    | https://cf.sho |  |  |
| 6        | Carlsberg Smooth Draught Beer Can (320ml x 6)                                                                                       | https://shopee.com.my/Carlsberg-Smooth-Draught-Beer-Can-{320ml     | 10106941593   | https://cf.sho |  |  |
| 7        | Heineken Football Jersey - Random [Gift Redemption]                                                                                 | https://shopee.com.my/Heineken-Football-Jersey-Random-Gift-Rede    | 9859679100    | https://cf.sho |  |  |
| 8        | Tiger Beer Can (320ml x 6)                                                                                                    | https://shopee.com.my/Tiger-Beer-Can-{320ml-x-6}-i.52784309.74743  | 7474323865    | https://cf.sho |  |  |
| 9        | 1664 Blanc Beer Can 320ml x 24s                                                                                                    | https://shopee.com.my/1664-Blanc-Beer-Can-320ml-x-24s-i.52784309   | 3192452867    | https://cf.she |  |  |
| 10       | Connor's 320ml x 24s                                                                                                    | https://shopee.com.my/Connor's-320ml-x-24s-i.52784309.5390150484   | 5390150484    | https://cf.sho |  |  |
| 11       | Somersby Watermelon Can (320ml x 4's)                                                                                               | https://shopee.com.my/Somersby-Watermelon-Can-(320ml-x-4's)-i.52   | 6190148984    | https://cf.sho |  |  |
| 12       | Somersby Apple Cider Can 320ml x 4s                                                                                                 | https://shopee.com.my/Somersby-Apple-Cider-Can-320ml-x-4s-i.5278   | 11707267207   | https://cf.sho |  |  |
| 13       | Somersby Apple Cider Can (320ml x 24 Cans)                                                                                          | https://shopee.com.my/Somersby-Apple-Cider-Can-(320ml-x-24-Cans)   | 11707267129   | https://cf.sho |  |  |
| 14       | Somersby Blackberry Cider Can 320ml x 4s                                                                                            | https://shopee.com.my/Somersby-Blackberry-Cider-Can-320ml-x-4s-i   | 11607267223   | https://cf.sho |  |  |
| 15       | Carlsberg Special Brew Strong Lager Beer Can (320ml x 4 Pcs)                                                                        | https://shopee.com.my/Carisberg-Special-Brew-Strong-Lager-Beer-Ca  | 10306941624   | https://cf.sho |  |  |
| 16       | Connor's 320ml x 4s                                                                                                    | https://shopee.com.my/Connor's-320ml-x-4s-i.52784309.4790150476    | 4790150476    | https://cf.she |  |  |
| 17       | Skol Beer Can 320ml x 4s                                                                                                    | https://shopee.com.my/Skol-Beer-Can-320ml-x-4s-i.52784309.119072   | 11907267173   | https://cf.she |  |  |
| 18       | 1664 Rosé Beer Can 320ml x 4s                                                                                                    | https://shopee.com.my/1664-Rosé-Beer-Can-320ml-x-4s-i.52784309     | 13141600622   | https://cf.sho |  |  |
| 19       | Asahi Beer Can 320ml x 24s                                                                                                    | https://shopee.com.my/Asahi-Beer-Can-320ml-x-24s-i.52784309.6390   | 6390148978    | https://cf.sho |  |  |
| 20       | Skol Beer Can 320ml x 24s                                                                                                    | https://shopee.com.my/Skol-Beer-Can-320ml-x-24s-i.52784309.11907   | 11907267055   | https://cf.sho |  |  |
| 21       | Heineken Lager Beer 320ml x 4s                                                                                                    | https://shopee.com.my/Heineken-Lager-Beer-320ml-x-4s-i.52784309    | 3290165103    | https://cf.she |  |  |
| 22       | Asahi Beer Can 320ml x 4s                                                                                                    | https://shopee.com.my/Asahi-Beer-Can-320ml-x-4s-i.52784309.86601   | 8660110010    | https://cf.sho |  |  |
| 23       | Carlsberg Special Brew Strong Lager Beer Can 320ml x 24s                                                                            | https://shopee.com.my/Carlsberg-Special-Brew-Strong-Lager-Beer-Ca  | 8259733468    | https://cf.sho |  |  |
|          | Somersby Blackberry Cider Can (320ml x 24 Cans)                                                                                     | https://shopee.com.my/Somersby-Blackberry-Cider-Can-(320ml-x-24    | 9160260817    | https://cf.she |  |  |
| V Į      | Somersby Watermelon Can (320ml x 24 Cans)                                                                                           | https://shopee.com.my/Somersby-Watermelon-Can-(320ml-x-24-Can      | 5990148999    | https://cf.she |  |  |